## Message Center – Emailing Parents/Students via Gradebook

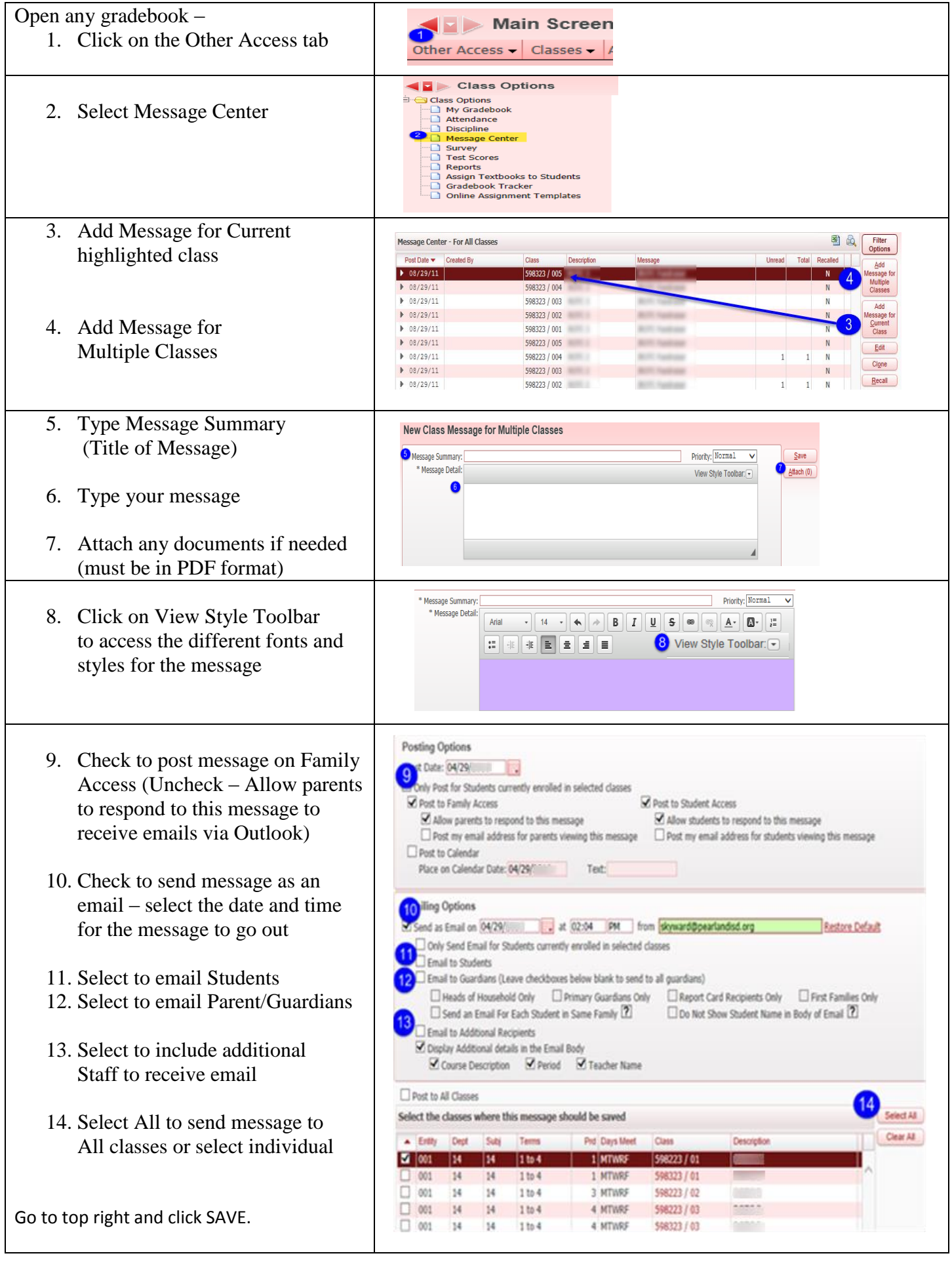